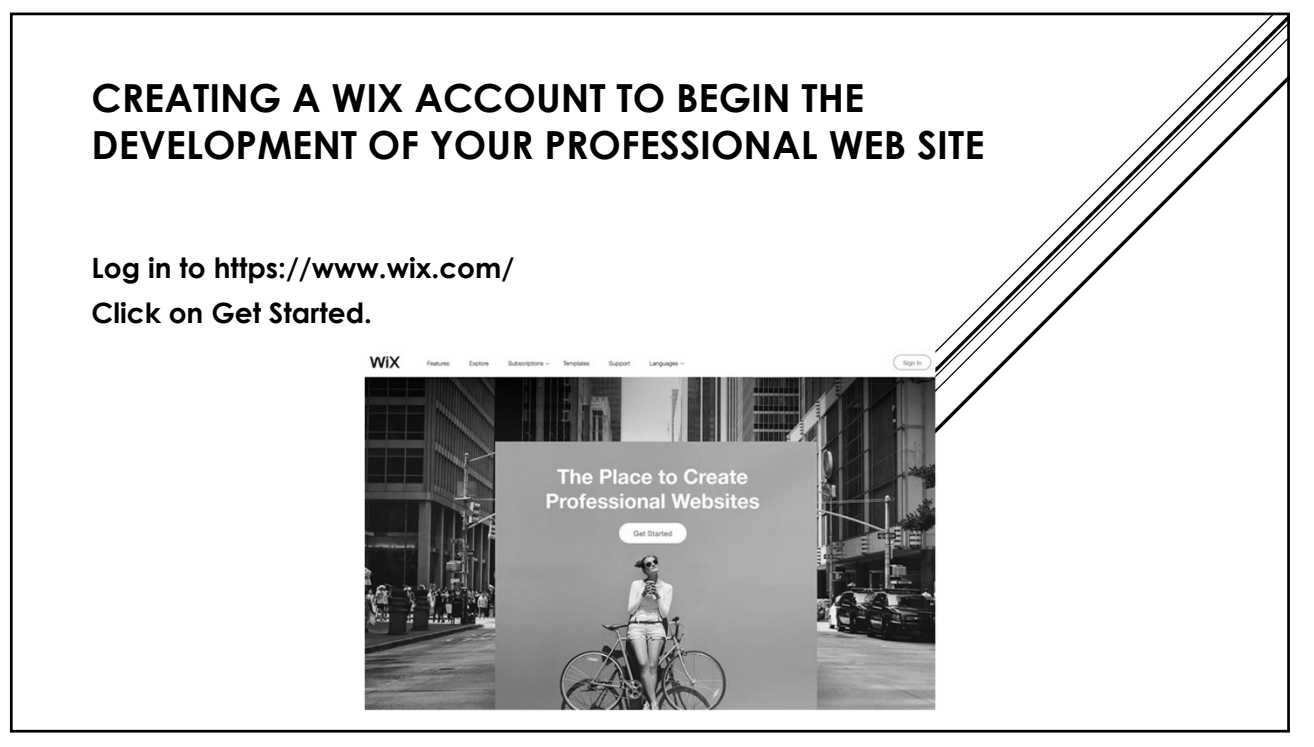

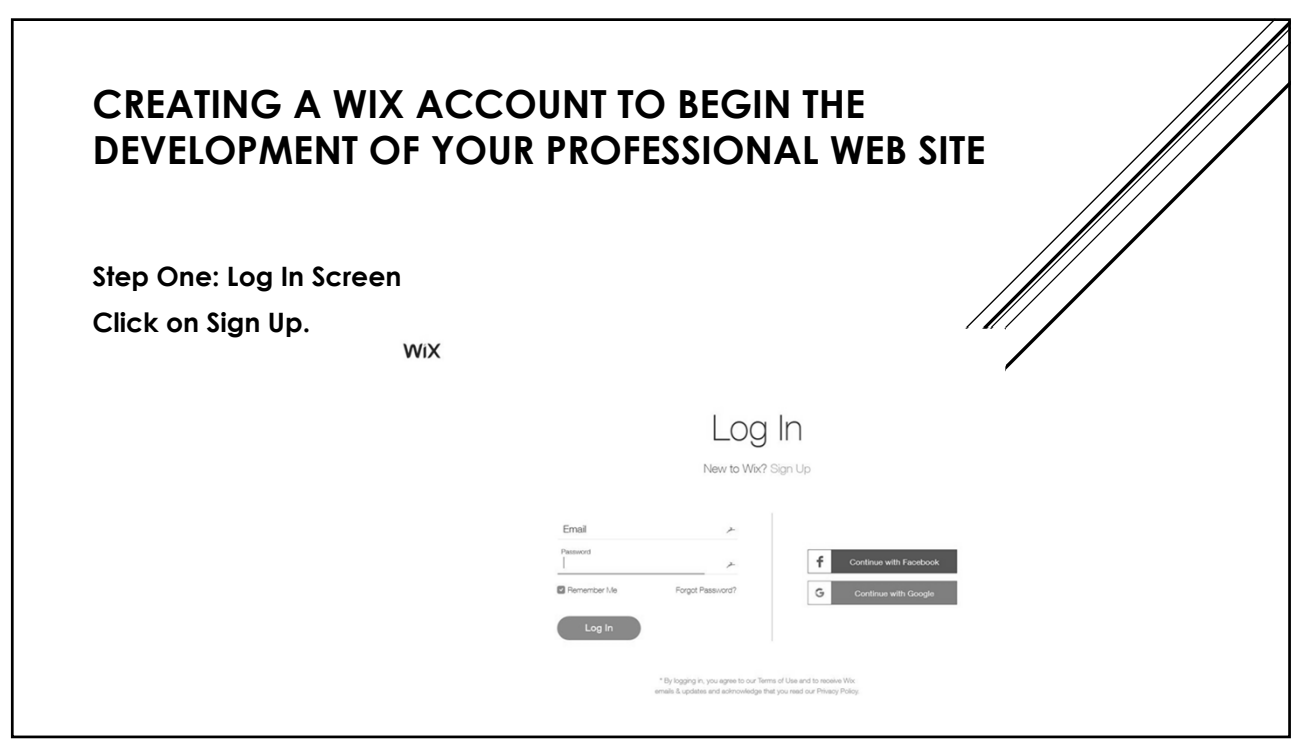

| Step Two: <u>https://www.</u> | wix.com/new                                   | /vertical                          |                                                   |            |  |
|-------------------------------|-----------------------------------------------|------------------------------------|---------------------------------------------------|------------|--|
| Choose the kind of well       | osite you wan                                 | t to create                        | <del>2</del> .                                    |            |  |
| WIX                           |                                               |                                    |                                                   | 😸 araaaa - |  |
|                               | What                                          | t kind of we                       | ebsite                                            |            |  |
|                               | do you                                        | u want to c                        | create?                                           |            |  |
|                               | Business ><br>Online Store ><br>Photography > | Designer ><br>Restaurants & Food > | Blog ><br>Beauty & Wellness ><br>Pertfolio & CV > |            |  |

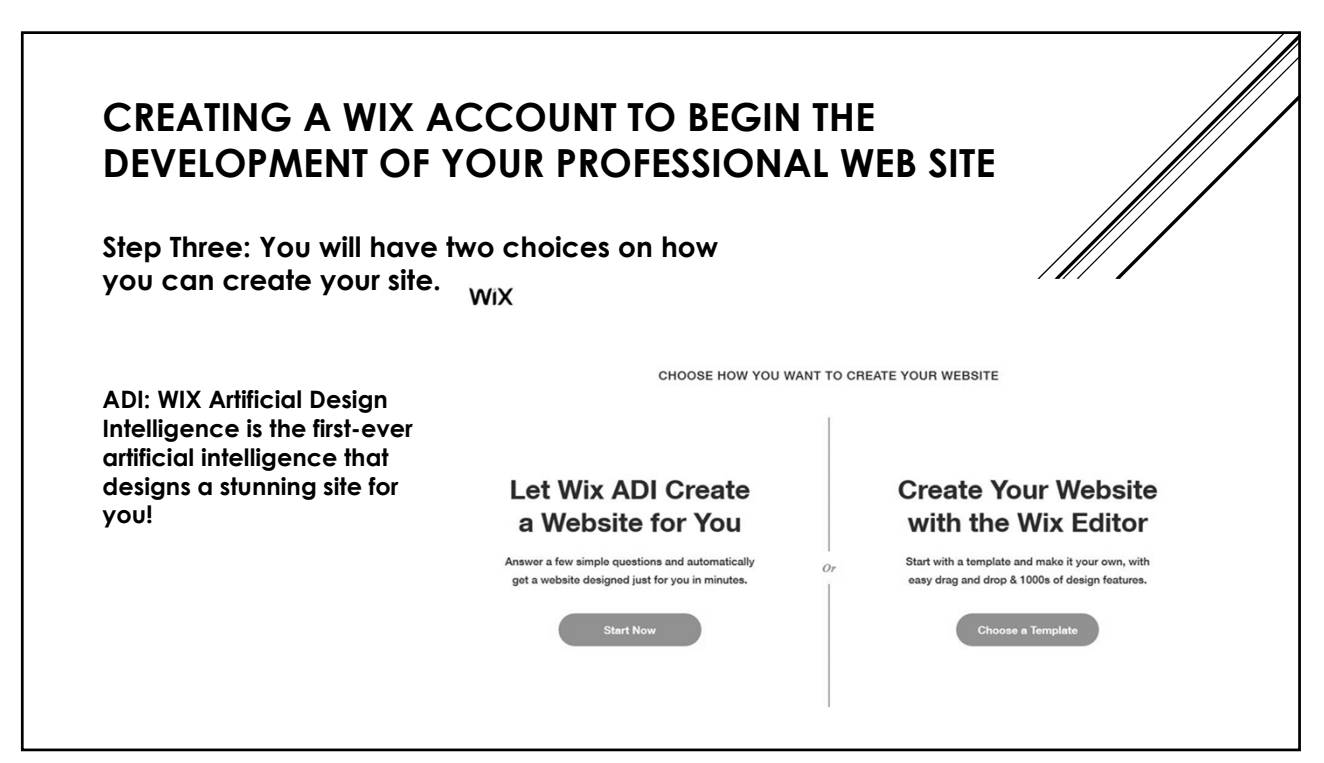

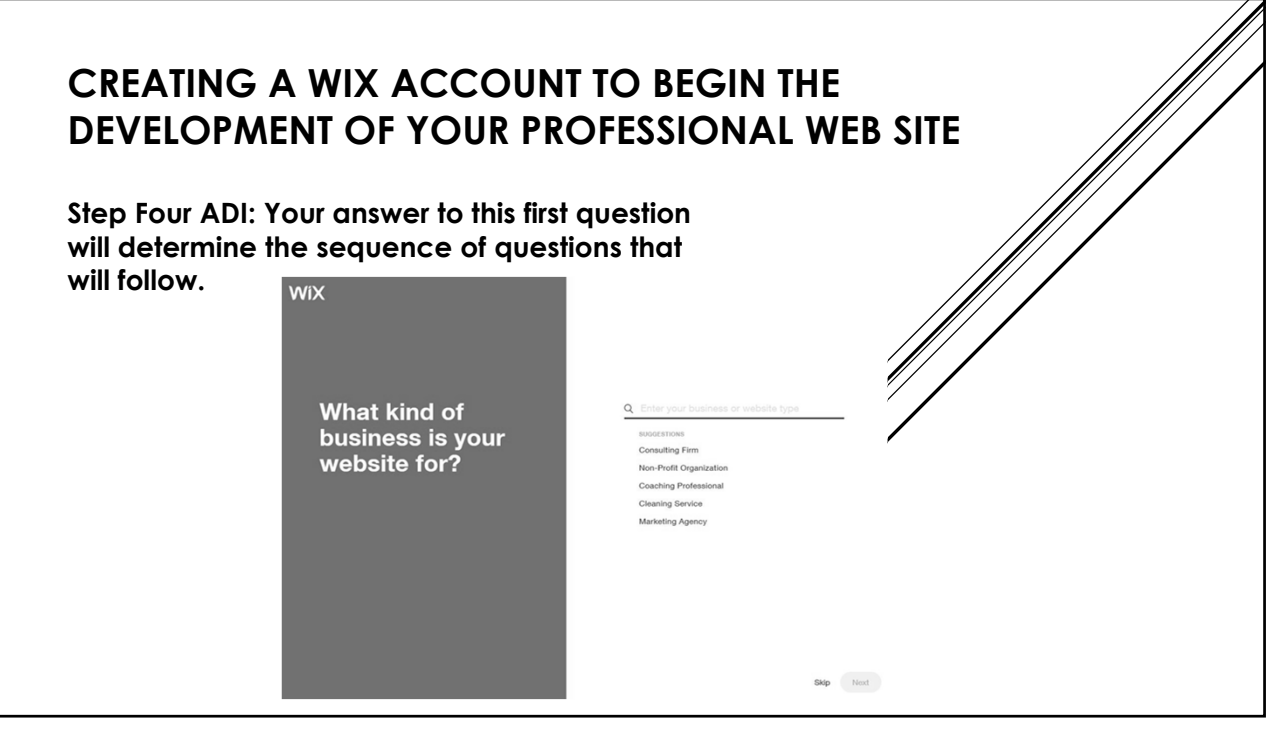

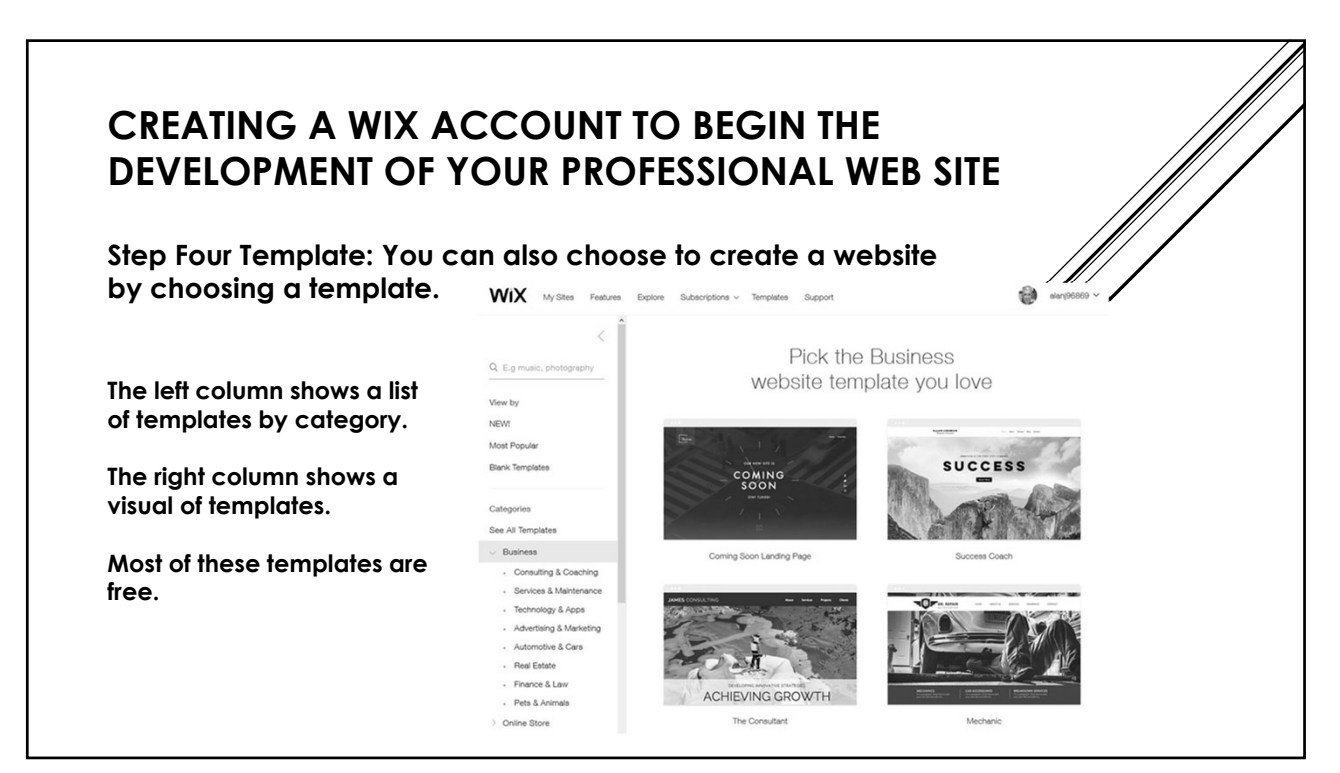

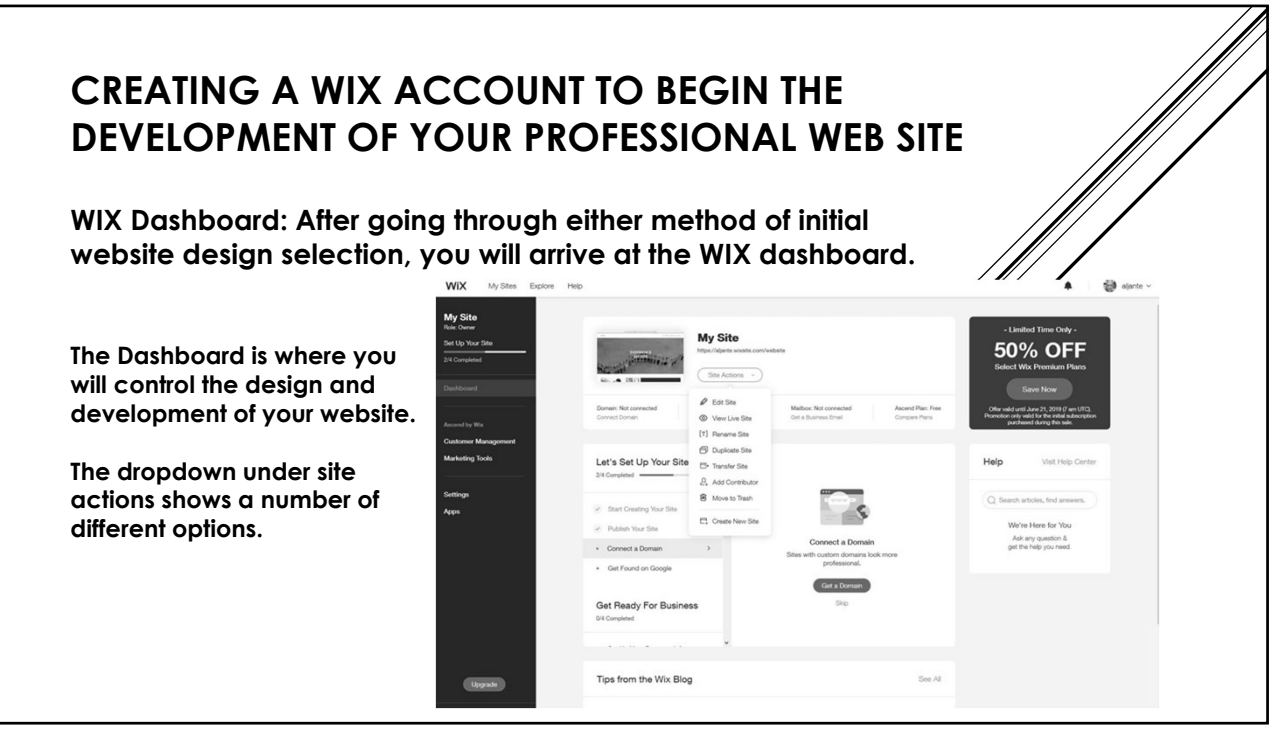